# 1단계: IBT자격검정시험 응시결과(합격여부) 조회 안내 - 홈페이지 접속 로그인

## 홈페이지 접속 검정신청내역 확인

#### ▶ 한국평생교육평가원 홈페이지(<u>www.ikpe.or.kr</u>) 로그인후 IBT시험 결과발표 배너 클릭! (마이페이지의 검정신청내역 이동도 가능)

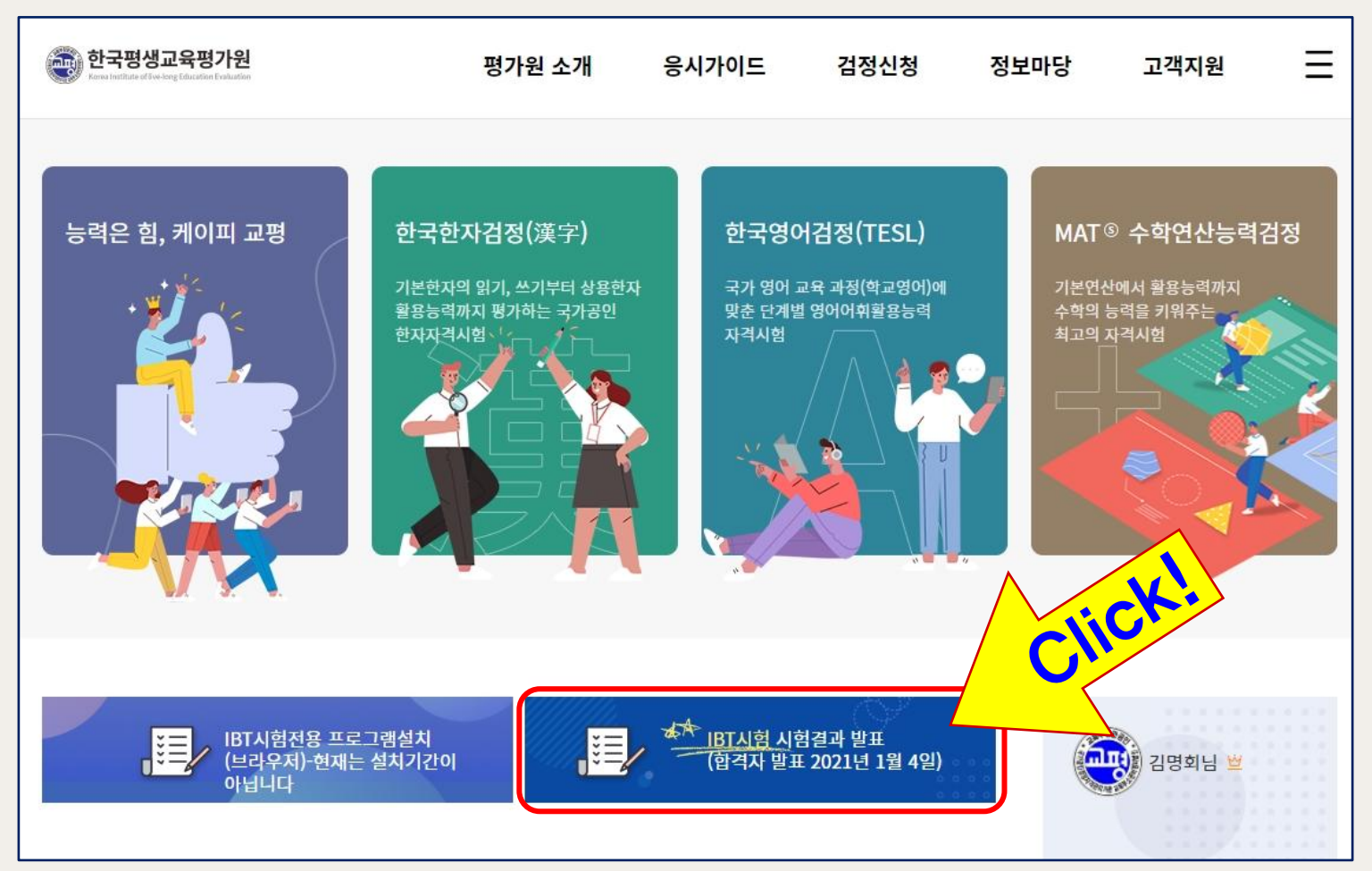

| 고객지원     | 검정        | 성 <mark>신</mark> 청내역                                           |                        |                 |      |        |
|----------|-----------|----------------------------------------------------------------|------------------------|-----------------|------|--------|
| 개인 프로필   | 3 <u></u> |                                                                |                        |                 |      |        |
| 검정신청내역 • |           | 대기                                                             |                        | 종               | £    |        |
| 환불 신청    |           |                                                                |                        |                 |      |        |
| 자격증 발급신청 | 번호        | 검정신청 정보                                                        | 일정 및 장소                | 결제수단            | 합격결과 | /자격증발급 |
| 추천회원 확인  | 1         | [한국한자검정]<br>제68회 KP IBT 자격검정 시험 ( 수험번호 :<br>K0015 )<br>回 한자 6급 | 簡 2020-12-26(토)<br>12시 | 신용카드<br>22,000원 | 합격   | 자격증발급  |
| 수험표 출력   |           |                                                                | « 1 »                  |                 |      |        |

▶ 검정신청내역 페이지의 종료탭(항목)을 클릭하여 응시결과 목록 확인

#### 검정신청내역 종료Tab 클릭 확인

# 2단계: IBT자격검정시험 응시결과(합격여부) 조회 안내 - 검정신청내역(종료탭) 확인

## ※ IBT시험 미응시 또는 답안 미제출 회원은 불합격 버튼 클릭해도 검정결과표가 보이지 않습니다. (유선문의 : 02-849-3930)

| 검성 | 3신성내역<br>                                                            |                        |                 |            |
|----|----------------------------------------------------------------------|------------------------|-----------------|------------|
|    | 대기                                                                   |                        | 35              | 2          |
| 번호 | 검정신청 정보                                                              | 일정 및 장소                | 결제수단            | 합격결과/자격증발급 |
| 1  | [한국한자검정]<br>제68회 KP IBT 자격검정 시험 ( 수험번호 :<br>K0015 )<br>即 한자 6급       | ) 2020-12-26(토)<br>12시 | 신용카드<br>22,000원 | 합격 자격증발급   |
| 2  | [MAT수학검정]<br>제25회 IBT- MAT수학능력평가시험 ( 수험번<br>호 : K003416 )<br>即 수학 9급 | 節 2020-12-26(토)<br>09시 | 쿠폰 결제           | 불합격        |

|     |    | 2-     |      | -   |    |       |     |     |     |     |    |    |       |       |      |              |      |    |
|-----|----|--------|------|-----|----|-------|-----|-----|-----|-----|----|----|-------|-------|------|--------------|------|----|
|     |    |        |      |     |    |       |     |     |     |     |    |    |       |       |      |              |      |    |
| 회기  | ł  | 시험을    | 말시   | 응시급 | 급수 | 수험빈   | 호   | 성명  | 생년  | 월일  |    |    | 제6    | 8회 KF | BT 7 | 아격검 <b>경</b> | 형 시험 | 결고 |
| 제68 | হা | 2020/1 | 2/26 | 한자  | 6급 | K0034 | 140 | 김은영 |     |     |    | 8  | 시급수   | -     | 본인   | 득점           |      | 합격 |
|     |    |        |      |     |    |       |     |     |     |     |    | ź  | ·자 6급 |       | 5    | 57           |      | ţ  |
|     |    |        |      |     |    |       |     | ļ   | 문항별 | 채점표 | E  |    |       |       |      |              |      |    |
| 1   | 2  | 3      | 4    | 5   | 6  | 7     | 8   | 9   | 10  | 11  | 12 | 13 | 14    | 15    | 16   | 17           | 18   | 19 |
| 0   | 0  | 0      | 0    | 0   | 0  | 0     | 0   | o   | o   | 0   | o  | x  | o     | o     | o    | 0            | o    | 0  |
| 21  | 22 | 23     | 24   | 25  | 26 | 27    | 28  | 29  | 30  | 31  | 32 | 33 | 34    | 35    | 36   | 37           | 38   | 39 |
| 0   | 0  | 0      | 0    | 0   | 0  | o     | 0   | 0   | 0   | 0   | 0  | 0  | 0     | 0     | 0    | 0            | 0    | 0  |
| 41  | 42 | 43     | 44   | 45  | 46 | 47    | 48  | 49  | 50  | 51  | 52 | 53 | 54    | 55    | 56   | 57           | 58   | 59 |
| 0   | 0  | 0      | x    | 0   | X  | x     | х   | 0   | x   | 0   | 0  | 0  | 0     | 0     | x    | 0            | 0    | x  |
| 61  | 62 | 63     | 64   | 65  | 66 | 67    | 68  | 69  | 70  | 71  | 72 | 73 | 74    | 75    | 76   | 77           | 78   | 79 |
| ~   | 0  | 0      | 0    | 0   |    |       |     |     |     |     |    |    |       |       |      |              |      |    |

#### ▶ 합격결과/자격증발급 항목의 합격버튼(불합격버튼) 클릭하여 검정결과표(문항정오표, 성적, 합격여부) 확인

### 검정결과표(문항정오표, 성적, 합격여부) 확인

## 3단계: IBT자격검정시험 응시결과(합격여부) 조회 안내 - 검정결과표 확인

# 4단계: IBT자격검정시험 응시결과(합격여부) 조회 안내 - 온라인 자격증 발급(무료)

#### 온라인 자격증발급 클릭하여 합격증 출력 및 자격증 저장

#### ▶ **합격회원은 자격증발급 버튼이 활성화 되며**, 클릭후 합격증 출력 및 온라인 자격증 다운로드로 저장 가능

|    | 대기                                                             |                        | 종.              | 2          |       |  |
|----|----------------------------------------------------------------|------------------------|-----------------|------------|-------|--|
| 번호 | 검정신청 정보                                                        | 일정 및 장소                | 결제수단            | 합격결과/자격증발급 |       |  |
| 1  | [한국한자검정]<br>제68회 KP IBT 자격검정 시험 ( 수험번호 :<br>K0015 )<br>問 하자 6급 | ⅲ 2020-12-26(토)<br>12시 | 신용카드<br>22,000원 | 합격         | 자격증발급 |  |

| ▶ 한국교육평가원 - Chrome |                                                  |    |          | × |  |  |  |  |  |  |
|--------------------|--------------------------------------------------|----|----------|---|--|--|--|--|--|--|
| ▲ 주의 요함│ikpe.cours | semos.work/ko/module/exam/@certificate/view/3440 |    |          |   |  |  |  |  |  |  |
| 합격증 확인             |                                                  |    | $\times$ |   |  |  |  |  |  |  |
| 제68회 KP IBT 자      | 격검정 시험                                           |    |          | ] |  |  |  |  |  |  |
| 참여자 정보             |                                                  |    |          | _ |  |  |  |  |  |  |
| 성명                 | 김은영 ( 200 )                                      |    |          |   |  |  |  |  |  |  |
| 휴대전화번호             | 0108                                             |    |          |   |  |  |  |  |  |  |
| 이메일주소              | 11@naver.com                                     |    |          |   |  |  |  |  |  |  |
| 이수내역               |                                                  |    |          |   |  |  |  |  |  |  |
| 프로그램명              | 제68회 KP IBT 자격검정 시험                              |    |          |   |  |  |  |  |  |  |
| 급수                 | 한자 6급                                            |    |          |   |  |  |  |  |  |  |
| 시험시간               | 084                                              | 84 |          |   |  |  |  |  |  |  |
| 합격여부               | 합격                                               |    |          |   |  |  |  |  |  |  |
|                    | 응 화면 출력 🕹 자격증 다운로드                               |    |          |   |  |  |  |  |  |  |

# 4단계: IBT자격검정시험 응시결과(합격여부) 조회 안내 - 온라인 자격증 발급(무료)

## 온라인 자격증발급 클릭하여 합격증 출력 및 자격증 저장

▶ 합격회원은 자격증 발급 버튼이 활성화 되며, 클릭후 합격증 출력 및 온라인 자격증 다운로드로 저장 가능

| 🜒 한국교육평가원 - Chror | me X                                                | TIENT                                                                                                    |
|-------------------|-----------------------------------------------------|----------------------------------------------------------------------------------------------------|
| ▲ 주의 요함│ikpe.co   | oursemos.work/ko/module/exam/@certificate/view/3440 | 21 मिनिय                                                                                                    |
| 합격증 확인            | $\times$                                            |                                                                                                    |
|                   |                                                     | 68-1-0001182                                                                                                    |
| 제68회 KP IBT       | 자격검정 시험                                             | <sup>국가공인 KP자격점정</sup><br>자 격 중 서                                                                                                    |
| 참여자 정보            |                                                     | A NATIONAL ACCREDITED CERTIFICATE OF KP                                                                                                    |
| 성명                | 김은영(200)                                            | 검정종목 한국한자겸정<br>이름:김은영 생년월일:2001                                                                                                    |
| 휴대전화번호            | 0108                                                | 자격종목 : 한자 등급(급수) : 한자 6급<br>자격취득 : 2021,01.04 유효기간 : 평생                                                                                                    |
| 이메일주소             | 11@naver.com                                        | La contraction de la contraction de la contracti |
| 이수내역              |                                                     | 자격기본법 제17에 의거하여<br>위와같이 합격하여 자격을 취득하였기에                                                                                                    |
| 프로그램명             | 제68회 KP IBT 자격검정 시험                                 | 자격증서를 발행함                                                                                                    |
| 급수                | 한자 6급                                               | 출력일: 2021. 01. 04<br>포이지지                                                                                                    |
| 시험시간              | 084                                                 | · 자격검정관리규정에 이거하여 자격공서표 발행환(조회·02)849-3930)                                                                                                    |
| 합격여부              | Dia Clicut                                          | <ol> <li>자격취득자에 대한 우대 (자격기본법 제30조)</li> <li>オ가 및 지방자치단체는 국가자격 및 공인자격의 직무 분야에 관한 영업의 허가인가 등록 또는 면허를<br/>하거나 이익을 부석하는 경우에는 다른 법령에 어긋나지 아니라는 범위 안에서 그 직무 분야의 국가자격<br/>또는 공인자격을 취득 상징을 수 없은 것 있다.</li> <li>사업우는 근로자의 채용·응진·전보, 그 밖에 인사상의 조치를 하는 경우 해당 분야의 국가자격 또는 공인<br/>자격을 취득한 자를 수대할 수 있다.</li> </ol>                                                                                                    |
|                   | 음 화면 출력<br>보 자격증 다운로드                               | 2, 학정인정 (학정인장에 관한 법률 제9조)<br>1) 한자 중인 1급 — 5학점, 2급 — 3학점 2, 영어 공인 1급 — 5학점, 2급 — 3학점                                                                                                    |

# 5단계: IBT자격검정시험 유료 자격증 신청안내 (응시자 사진제공)

### 유료 자격증(전용 출력용지 인쇄, 등기택배 발송)

#### ▶ 자격증 발급신청 메뉴에서 신청 – 전용 출력용지에(B5 사이즈) 출력하여 등기 또는 문서택배 발송으로 진행 / 비용 : 5,000원

| 고객지원         | 자격증 발급신청   |                |        | 국가공인자격 취득자•<br>(국가공인급수 1급,                                                                                                    | 에 대한 법률적 근거<br>4.2급,3급,준3급 )                                                                                                    | 국가공인검정기관사병 🧯                                                                                                    | 電字자격증서 한국한적감정<br>TE OP CHINESE LETTER PROFICIENCY                                             |
|--------------|------------|----------------|--------|----------------------------------------------------------------------------------------------------|----------------------------------------------------------------------------------------------------|----------------------------------------------------------------------------------------------------|-----------------------------------------------------------------------------------------------|
| 프로필          | 번호 회차 및 과목 | 급수 종류          | 처리여부   | 자격기본법.<br>• 제30조 (자격취득자에 대한 우대)<br>() 국가 및 지방자치단체는 국가자격 및<br>허가· 인가· 등록 또는 면허를 하기<br>형에 어긋나지 아니하는 범위 안에서<br>적을 취득한 자를 우대할 수 있다.<br>() 사업들는 근로자의 재를 - 순히 - 객실   | 상의 효력<br>실 문인자격의 직무 분야에 관한 영업의<br>1나 이익을 부여하는 경우에는 다른 법<br>너그 직무 분야의 국가자격 또는 공인자<br>보. 그 밖에 인사상의 조치를 하는 경우                                                                                                    |                                                                                                    | (주 방국번호 방국빈<br>)-2-103; . / 2018.03.20<br>백<br>· 수 환<br>· · · · · · · · · · · · · · · · · · · |
| 방급신청 •<br>확인 |            | 발급신정 내역이 없습니다. | 신청하기 > | 해당 분야의 국가자객 또는 공인자격<br>· 제31조 (자격취득자의 성실의무 등)<br>① 자격을 취득한 자는 그 자격과 관련<br>품위를 순상하여서는 아니 된다.<br>② 누구든지 자신이 취득한 자격을 다<br>취득한 자격을 대여 받아서는 아니 되<br>다른 법령의          | 응을 취득한 자를 우대할 수 있다.<br>전된 직무를 성실히 수행하여야 하고,<br>본 사람에게 대여하거나 다른 사람이<br>된다.<br>  관련규정                                                                                                    | 자격기본법<br>국가공인검정기관<br>자격시험에서 4<br>자격증을 발행하:                                                                                                    | · 제17조 규정에 의거하여<br>·이 개최한 漢字능력평가<br>니와 같이 합격하였기에<br>고 자격취득을 증명함.                              |
| 표 줄력         |            |                |        | <ol> <li>학점인경에 관한 법률 제9조에 의거</li> <li>한국한자점정 1급:5학원, 2급:3학원</li> <li>공무원 평정규정에 의거 자격증의 가</li> <li>법령 규정 의에 특목고, 대학입시나 7</li> <li>우수능력을 입중하는 자료로 활용함</li> </ol> | 학점인정이 되는 대상자격(공인자격)<br>점<br>가침대상 자격으로 활용(주무장관 인정)<br>기업체 취업, 승진시 자격증을 체출하여<br>- (해당기관)                                                                                                    | 2018<br>작정인 한국평생<br>정정기관 한국평생                                                                                                    | 년 3월 20일<br>교육평가원 0 전쟁해<br>레그리라                                                               |
|              |            |                |        |                                                                                                    | <ul> <li>MAT수학능력평가사험은 수학의 기초인<br/>게 평가하여 수학적 능력발전을 위해 한<br/>수준 높은 자격검장시험입니다.</li> <li>MAT수학능력평가사험은 수학의 실용적<br/>산)과 수학인선(수약 문자식, 측장, 구착산<br/>보처리) 3단계 영역별 평가를 통해 급수자</li> <li>MAT수학능력평가사험은 초등학생부터<br/>까지 수준별 단계별 수학연산능력을 종합<br/>을 제시합니다.</li> <li>MAT수학능력평가사험은 학습동기를 유<br/>상시키는 수준 높은 자격검정시험입니다.</li> </ul> | 연산능력을 개관적이고 공정하<br>국명생교육명가원에서 주최하는<br>인 기능인 기본연산(수, 사칙연<br>)). 문자해결(생활활용, 통계, 정<br>격을 부여합니다.<br>대학, 성인자자, 특급부터 11급<br>적으로 평가하고 향후 학습방향<br>철시켜 자기주도학습능력을 향 | 한국평생교육평가원이<br>MAT전국수학능력평가<br>이 합격하였기에 자격증<br>2015년 05年<br>콤한과일 <b>한국평생교육</b>                  |